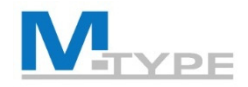

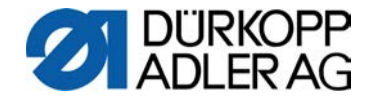

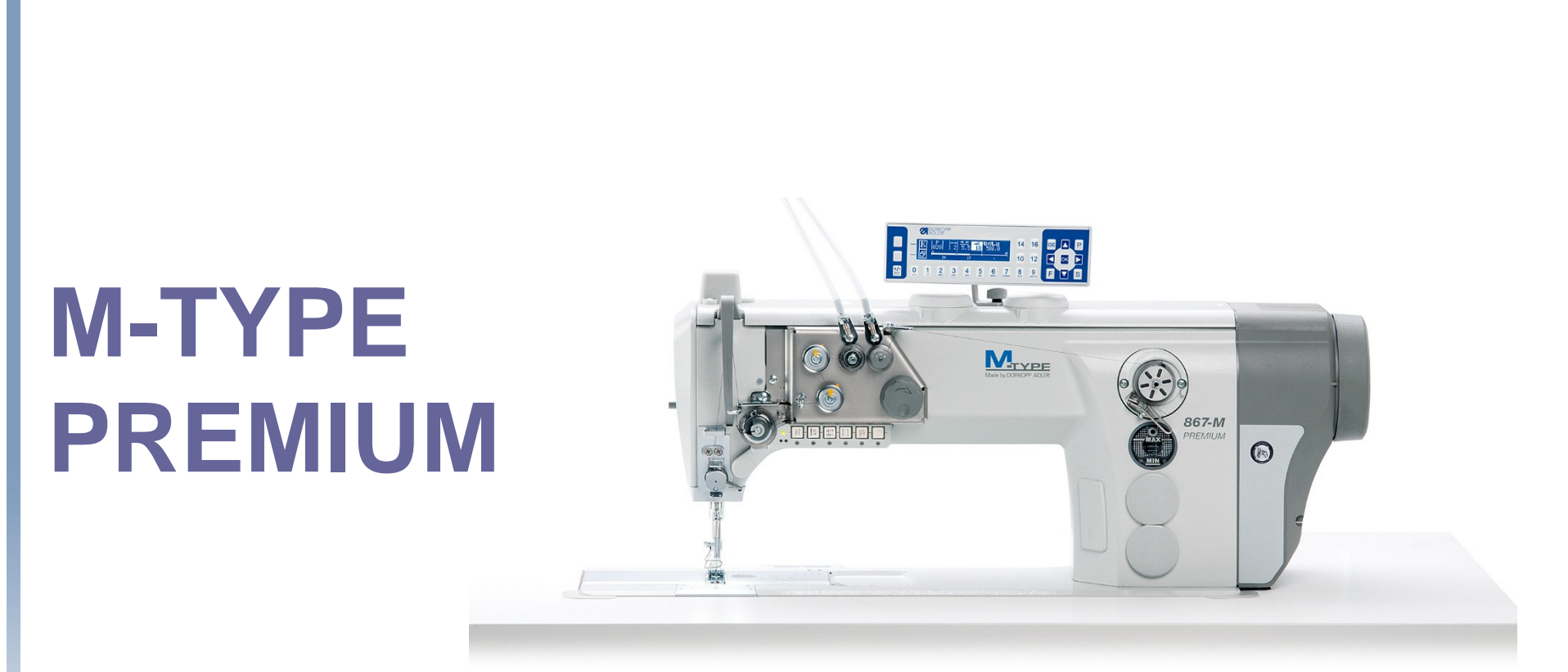

# COURS UTILISATEUR

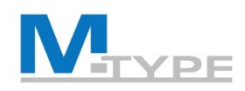

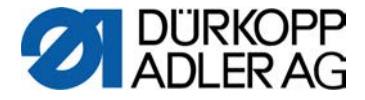

#### Agenda Training Utilisateur - 2 jours (JOURNÉE 1)

| 09:00 - 09:15 | Introduction, Présentation du programme de formation                                          |
|---------------|-----------------------------------------------------------------------------------------------|
| 09:15 - 10:00 | Présentation des avantages et différences vs une machine traditionnelle (CLASSIC)             |
|               | Fonctions nouveaux                                                                            |
|               | Avantages, Opportunités                                                                       |
| 10:00 - 10:30 | Composants de la machine                                                                      |
|               | Explication                                                                                   |
|               | Différences vs machine CLASSIC                                                                |
| 10:30 - 10:45 | Pause                                                                                         |
| 10:45 - 12:15 | Touches de fonction                                                                           |
|               | Explication brève                                                                             |
|               | Touche favori                                                                                 |
|               | Panneau de Commande OP3000                                                                    |
|               | Principe de la navigation                                                                     |
|               | Description des touches du panel                                                              |
|               | <ul> <li>Explication des images (paramètres) affichés navigation pour les modifier</li> </ul> |
|               | Exercices pratiques                                                                           |
| 12:15 - 13:15 | Midi                                                                                          |
|               |                                                                                               |

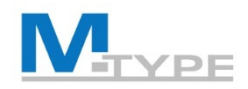

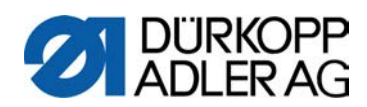

| Agenda Training | g Utilisateur - 2 jours (JOURNÉE 1)<br>Modes de fonctionnement, explication                                                                  |
|-----------------|----------------------------------------------------------------------------------------------------|
|                 | Mode Manuel : P000                                                                                                    |
|                 | Navigation dans les menus                                                                                                    |
|                 | <ul> <li>Description et réglage des paramètres de base</li> </ul>                                                                            |
|                 | Explication des autres paramètres                                                                                                    |
|                 | <ul> <li>Explication des réglages spécifiques des points d'arrêt</li> </ul>                                                                  |
|                 | <ul> <li>Explication de la fonction nouvelle Identification des épaisseurs de matière,<br/>réglages des paramètres</li> </ul>                |
|                 | <ul> <li>Exercices pratiques :<br/>Réglage des paramètres, coudre en changeant les 1er et 2es<br/>valeurs des paramètres des base</li> </ul> |
| 14:00 - 14:45   | Menu d'Accès Rapide                                                                                                    |
|                 | <ul> <li>Navigation dans les touches accès rapide</li> </ul>                                                                                 |
|                 | Explication des fonctions                                                                                                    |
|                 | Programmation de la Touche favori                                                                                                    |
| 14:45 - 15:00   | Pause                                                                                                    |

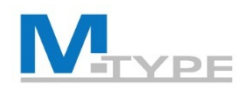

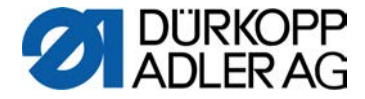

#### Agenda Training Utilisateur - 2 jours (JOURNÉE 1)

| 15:00 - 16:15 | Mode Automatique                                                        |
|---------------|-------------------------------------------------------------------------|
|               | <ul> <li>Explication du mode automatique</li> </ul>                     |
|               | <ul> <li>Explication d'un programme de couture</li> </ul>               |
|               | <ul> <li>Avantages / Fonctions Sélection de programmes</li> </ul>       |
|               | <ul> <li>Explication des icônes sur l'écran et des fonctions</li> </ul> |
|               | • Exercices pratiques :                                                 |
|               | Coudre un programme prédéfini, identifier les réglages des paramètres   |
| 16:15 - 16:45 | Conclusion de la journée, Questions                                     |

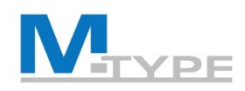

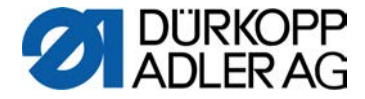

#### Agenda Training Utilisateur - 2 jours (JOURNÉE 2)

| 09:00 - 09:30 | Récapitulation de la 1ère journée                                                                                                   |  |
|---------------|----------------------------------------------------------------------------------------------------|--|
|               | Questions                                                                                                    |  |
| 09:30 - 10:30 | Mode d'édition                                                                                                    |  |
|               | Activer le mode d'édition                                                                                                    |  |
|               | <ul> <li>Réglage des paramètres de base</li> </ul>                                                                                  |  |
|               | <ul> <li>Explication des paramètres globaux du programme</li> </ul>                                                                 |  |
|               | <ul> <li>Explication les paramètres spécifiques d'un segment de couture</li> </ul>                                                  |  |
|               | <ul> <li>Explication des paramètres non vus en mode manuel<br/>(Mode Fin, comptage de points)</li> </ul>                            |  |
| 10:30 - 10:45 | Pause                                                                                                    |  |
| 10:45 - 12:15 | Réglage des paramètres en mode d'édition                                                                                            |  |
|               | <ul> <li>Réglage des paramètres de base</li> </ul>                                                                                  |  |
|               | <ul> <li>Modification des paramètres globaux du programme</li> </ul>                                                                |  |
|               | <ul> <li>Réglage les paramètres spécifiques d'un segment de couture</li> </ul>                                                      |  |
|               | Exercices pratiques :<br>Réglage des paramètres, coudre<br>Se familiariser avec la navigation dans les menus des différents niveaux |  |
| 12:15 - 13:15 | Midi                                                                                                    |  |

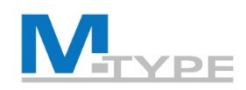

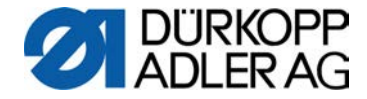

#### Agenda Training Utilisateur - 2 jours (JOURNÉE 2)

| 13:15 - 14:45 | Mode de programmation, création de programmes                                       |  |
|---------------|-------------------------------------------------------------------------------------|--|
|               | Créer un nouveau programme                                                          |  |
|               | <ul> <li>Réglage de tous les paramètres, Navigation dans les menus</li> </ul>       |  |
|               | Exercices pratiques :<br>Création d'un programme simple                             |  |
| 14:45 - 15:00 | Pause                                                                               |  |
| 14:30 - 15:15 | Mode de programmation (cont.)                                                       |  |
|               | Exercices pratiques :                                                               |  |
|               | Création d'un programme avec plusieurs segments de couture                          |  |
|               | Marche Avant, Marche Arrière dans le programme                                      |  |
|               | Modification des paramètres définis                                                 |  |
| 15:15 - 16:15 | Copier et effacer un programme                                                      |  |
|               | La fonction auto-apprentissage pour créer un programme                              |  |
|               | Exercices pratiques :                                                               |  |
|               | Création d'un programme avec la fonction auto-apprentissage, réglage des paramètres |  |
| 16:15 - 16:45 | Conclusion de la journée, Questions                                                 |  |

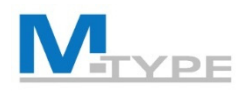

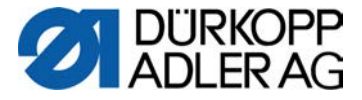

## Pourquoi M-TYPE PREMIUM?

- Productivité
  - Efficacité augmentée grâce à la programmation / nombre d'opérations par machine
- Meilleurs Résultats Qualité
  - Ajustage automatique et plus précis / calibrage plus fin
  - Facilité de reproduire les paramètres (résultat plus exact)
  - Certaines opérations, KO avec machines traditionnelles, sont maintenant accessibles
- Economiser du temps
  - Variation rapide entre les programmes
  - Temps de préparation réduits
- Flexibilité
- Impacte positif sur l'environnement
  - Air comprimé pas nécessaire (sauf équipement en option)
- Installation universel et identique
  - Echange des programmes facile par USB
  - M2M (échange de données par réseau, LAN ou WLAN)

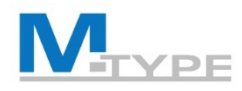

NOUVEAU

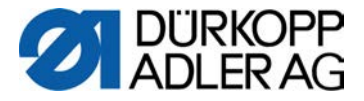

## Différences PREMIUM vs. CLASSIC

- Contrôle des fonctions de manière digitale (OP3000)
- Réglage des paramètres reproductible et réutilisable
- Créer des programmes automatisés
- Automatisation des segments de couture
- Point d'arrêt en fin de couture peut être ajusté de manière différente du point d'arrêt en début de couture
- Ajuster la hauteur du levage du pied presseur
- Identification automatique des épaisseurs de matériel
- molette de control de point (Jog Dial)

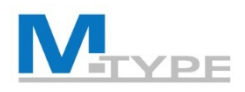

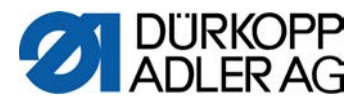

#### Video

#### Levage du Pied Presseur

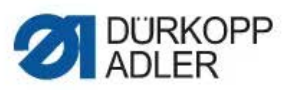

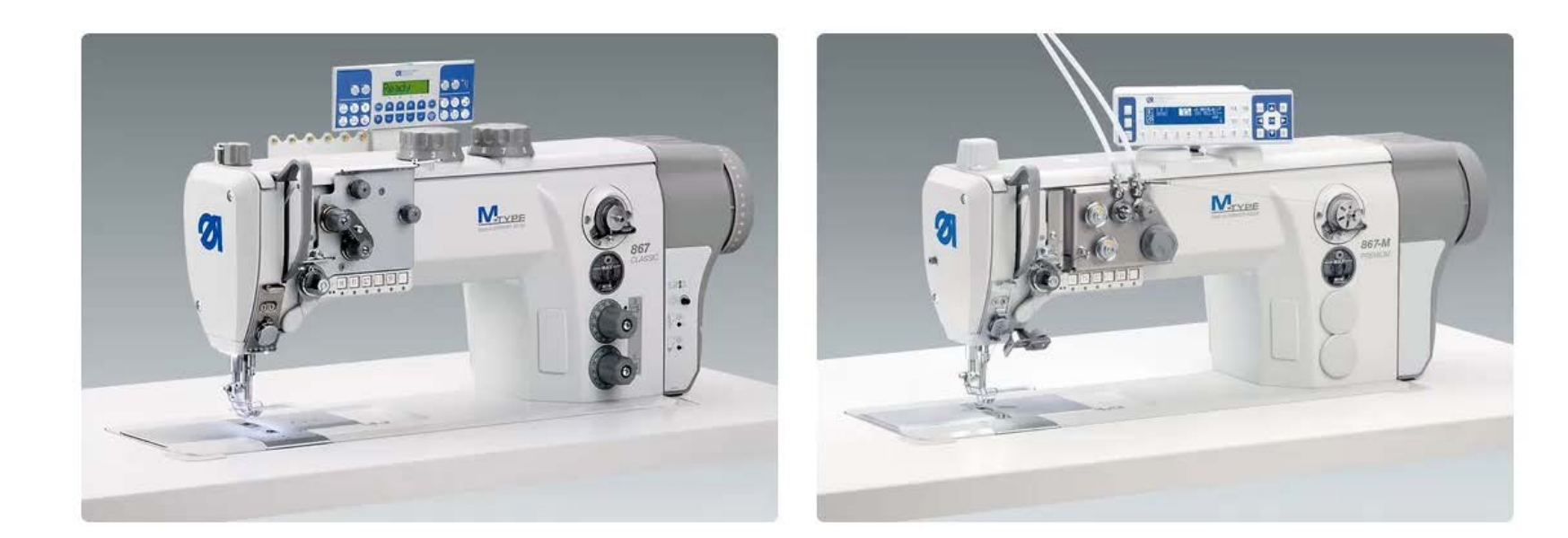

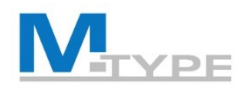

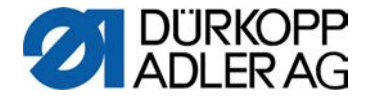

## Avantages/Opportunités

#### **Point sensible:**

- Lots de petits volumes
- Nombreux modèles
- Ligne néo agile

- • temps de réglage élevé

#### **Solution/Opportunité positive:**

- Machine à coudre programmable
- Exécution de différentes opérations de couture sur la même machine

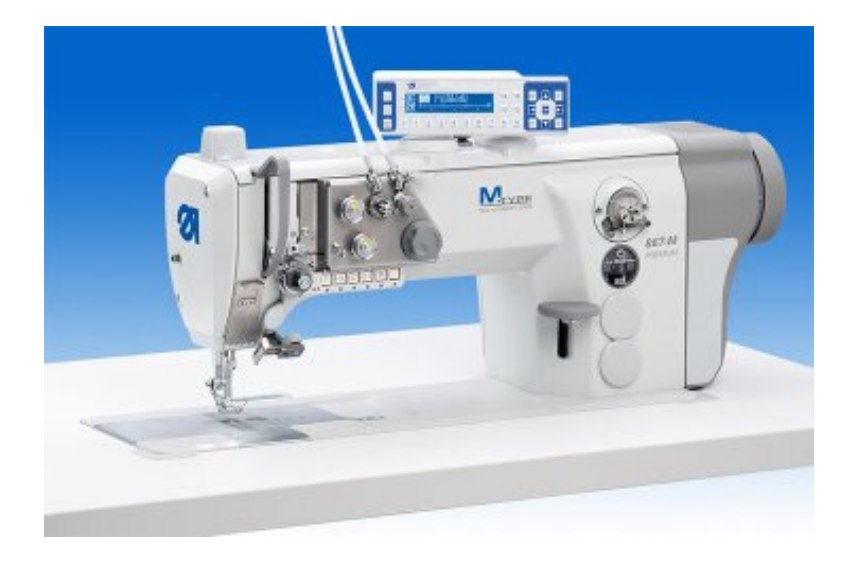

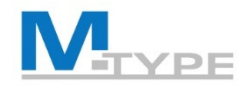

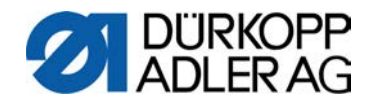

## M-TYPE PREMIUM

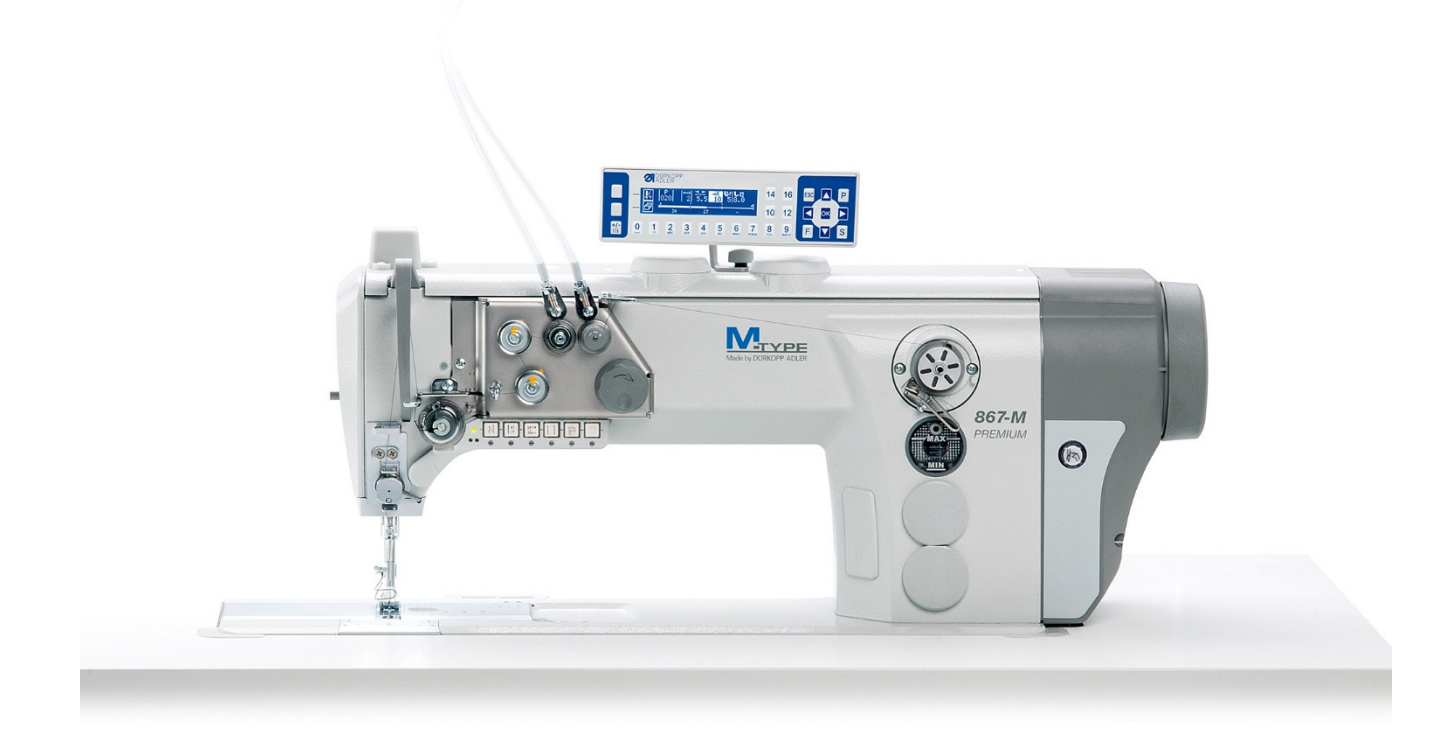

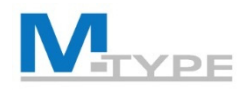

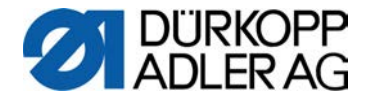

#### Composants de la machine

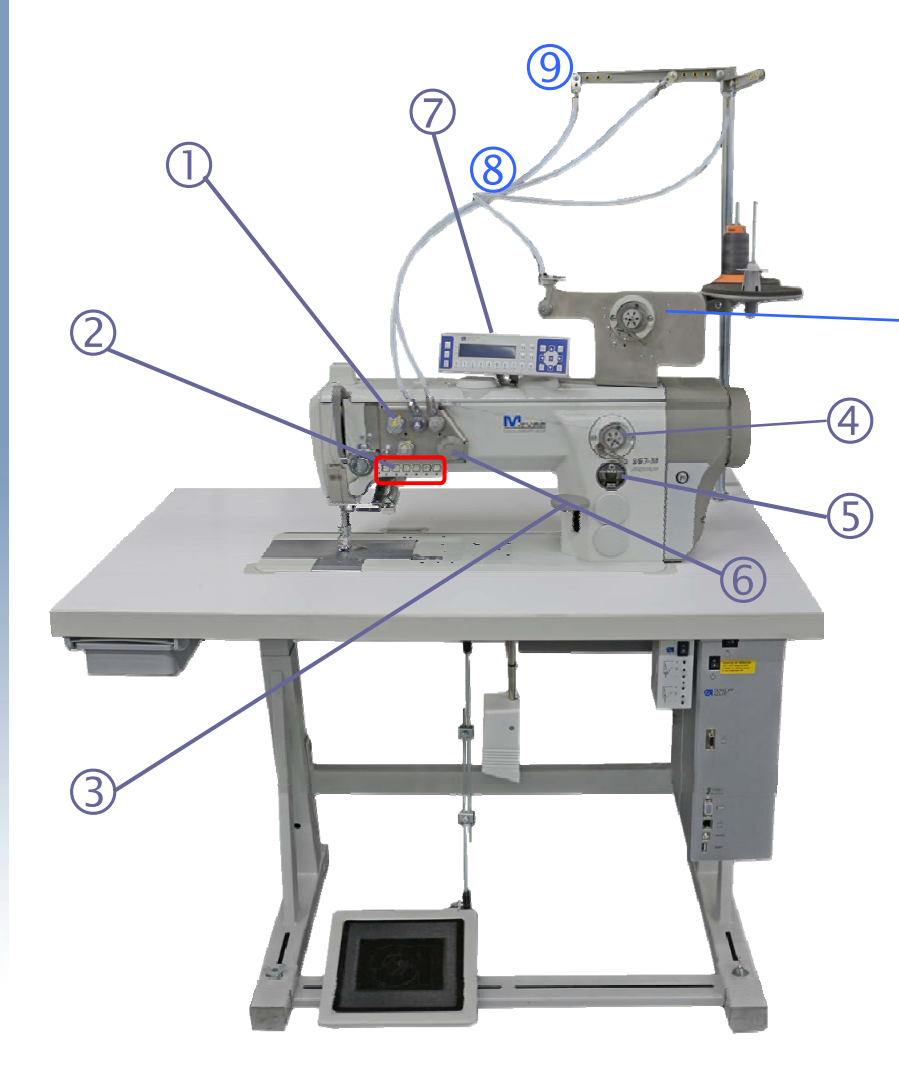

- (1) Tension de fil électromagnétique
- (2) Bloc de touches de fonction
- (3) Levier de règle-point
- (4) Bobineur / (4a) Bobineur motorisé
- (5) Indicateur de niveau d'huile
- (6) Molette de control / Volant électronique / Jog Dial
- (7) Panneau de commande OP3000
- (8) Guide-fil
- (9) Guide flexible

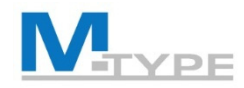

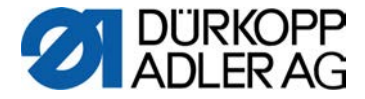

#### Composants de la machine

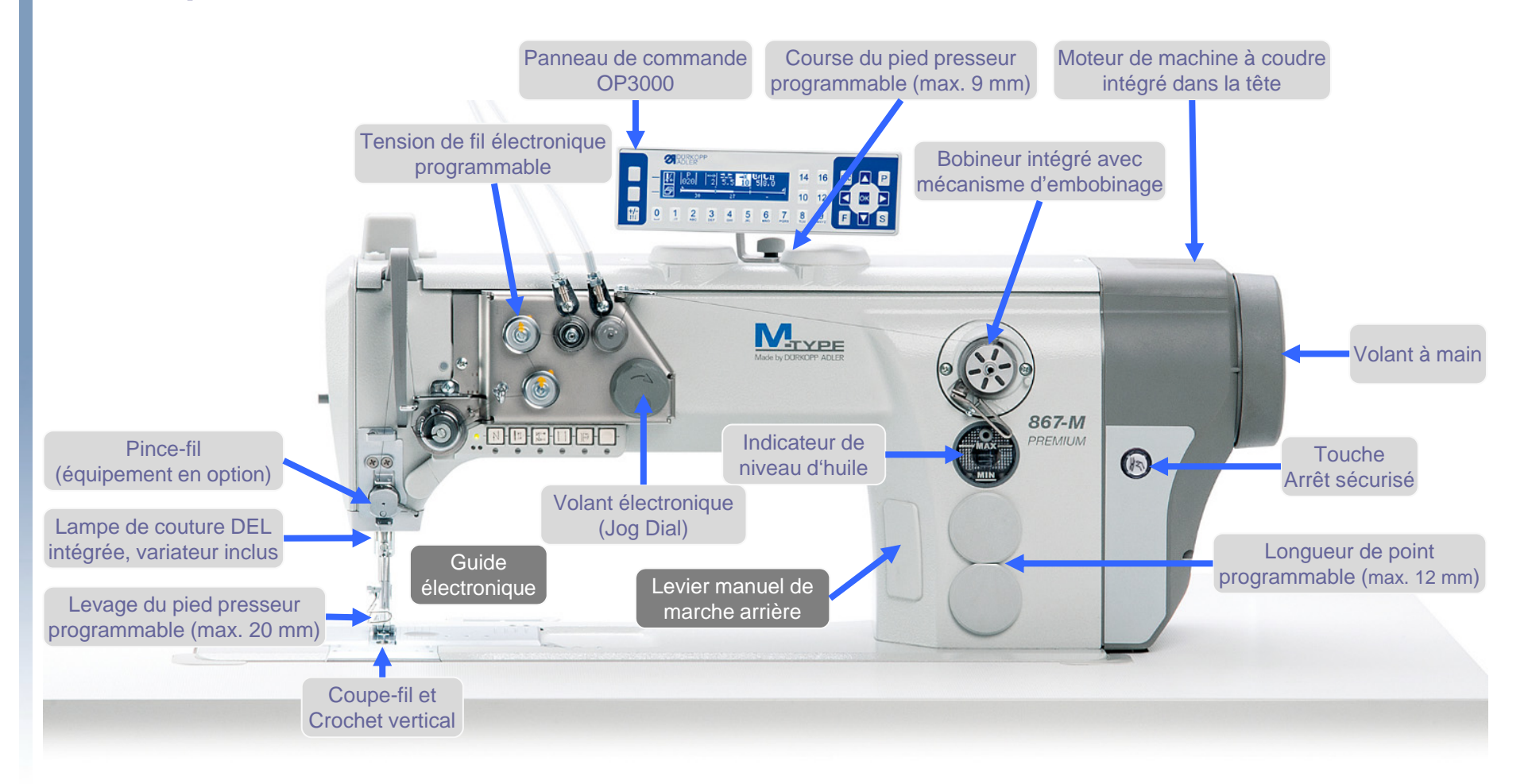

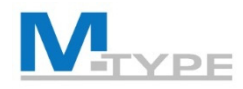

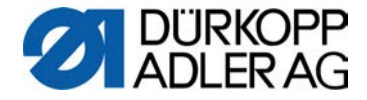

#### Touches de fonction

#### **Touches de fonction**

#### **Touche favori**

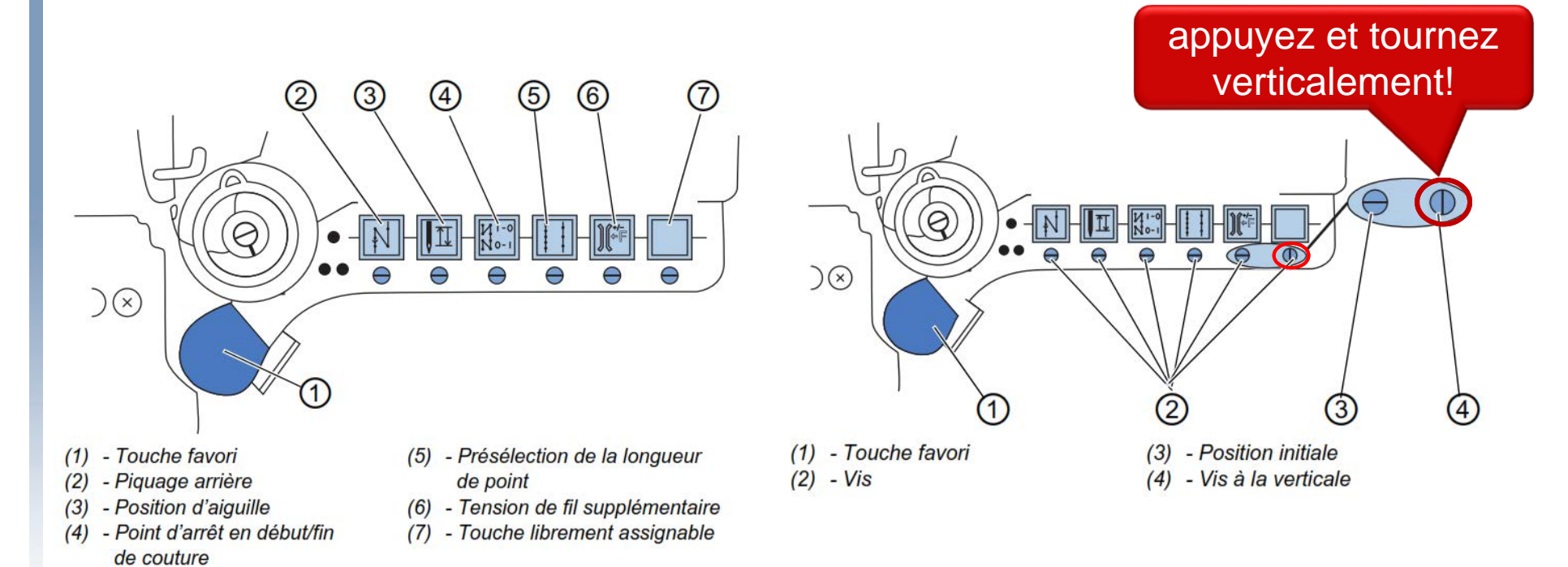

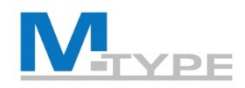

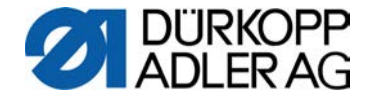

## Touches de fonction (Notes)

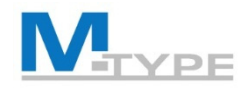

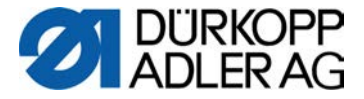

#### Panneau de Commande OP3000

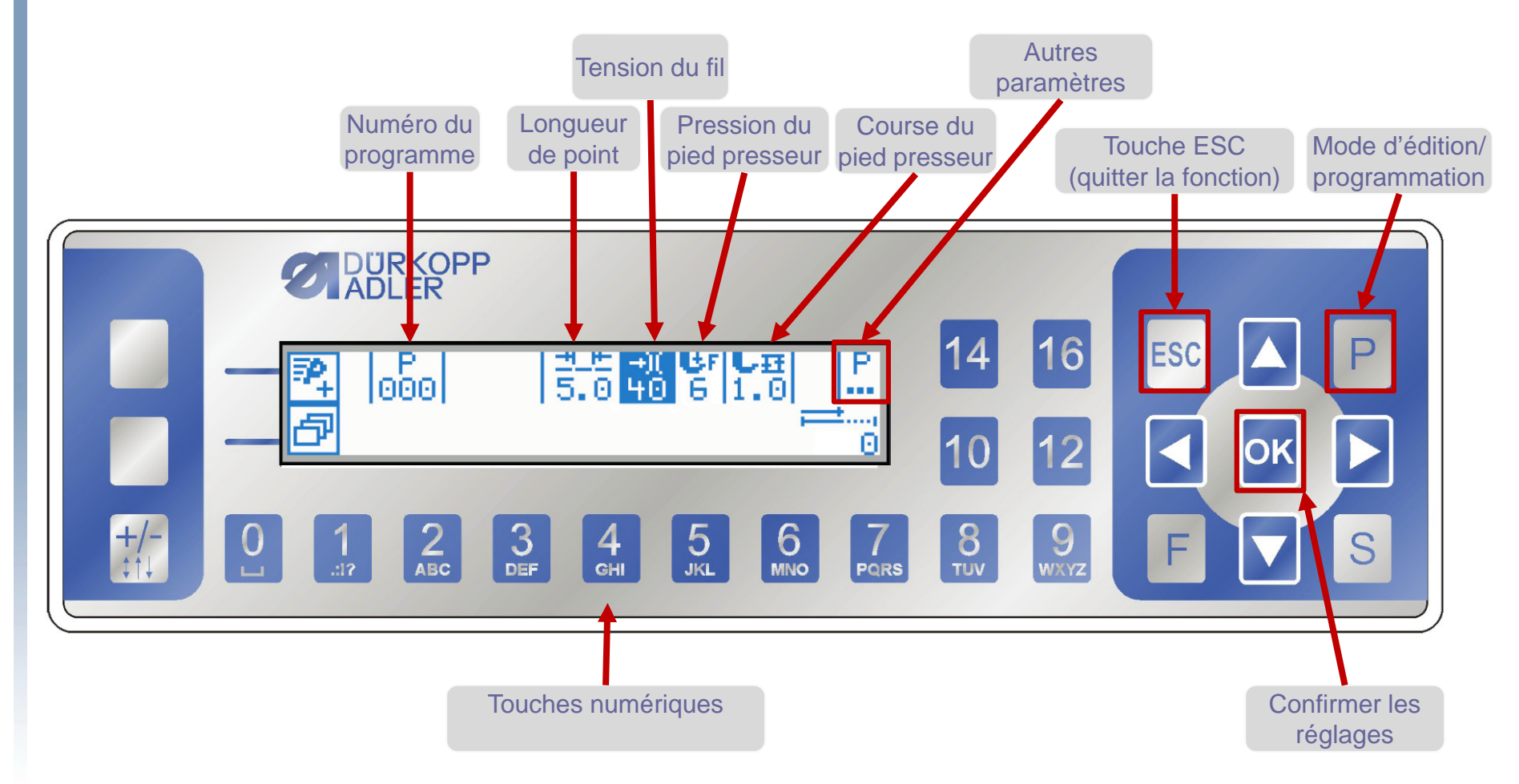

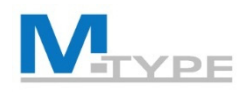

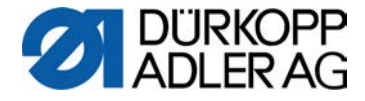

## **OP3000:** Navigation

- Sélection de programme
- Réglage des paramètres
- Naviguer entre les paramètres:
- Retour au niveau supérieur dans le menu 4
- Confirmer: **OK**
- Quitter le menu par la touche ESC

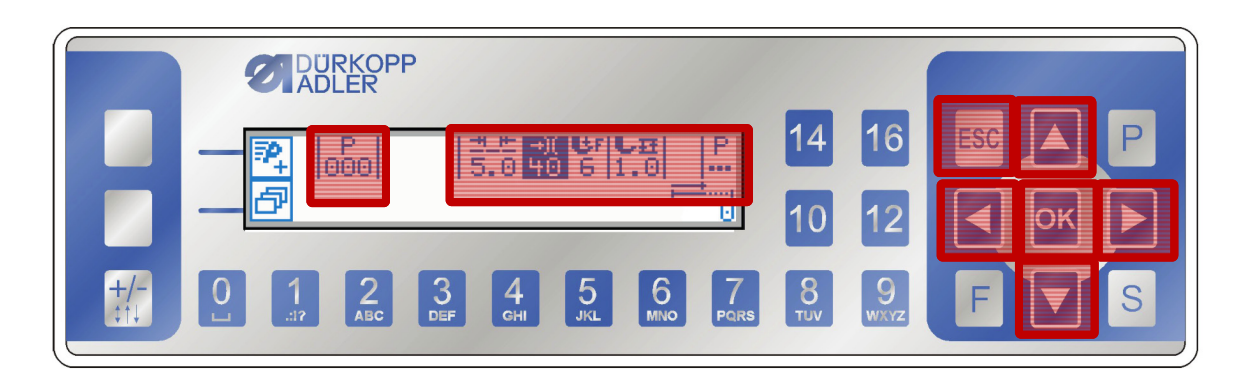

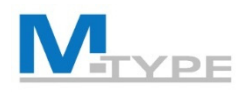

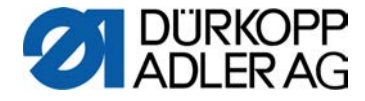

## Modes de fonctionnement

- Mode manuel: P000
- Mode automatique: P001 999
- Mode de programmation / Mode d'édition
  - Activé par la touche P

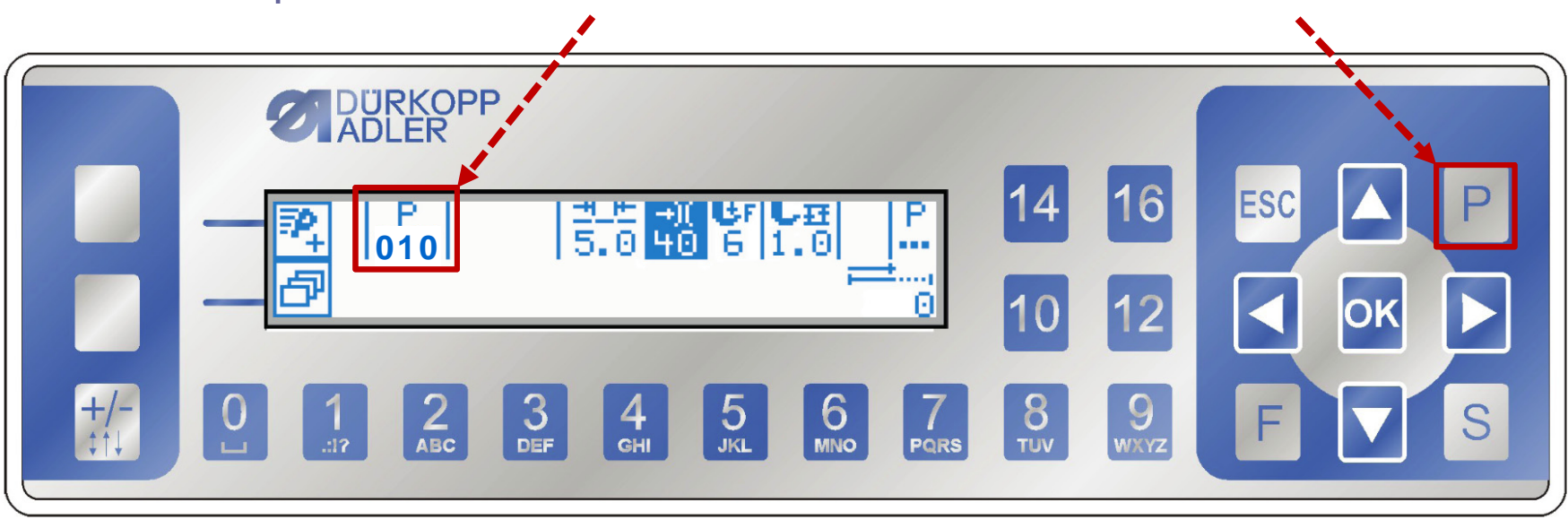

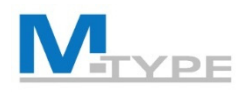

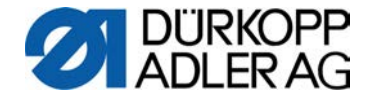

#### Mode Manuel: P000

- Réglage des paramètres dans le panneau OP3000
  - --- Longueur de point (mm)
  - → Tension du fil d'aiguille (1-99%)
  - er Pression du pied presseur (1-20)
  - E Course du pied presseur (max. 9 mm)
  - <sup>P</sup> Autres paramètres:
    - Vitesse
    - Point d'arrêt en début/en fin de couture
    - Coupe-fil
    - Pied levé
    - Canette (compteur)
    - Guide
    - Épaisseur de matière

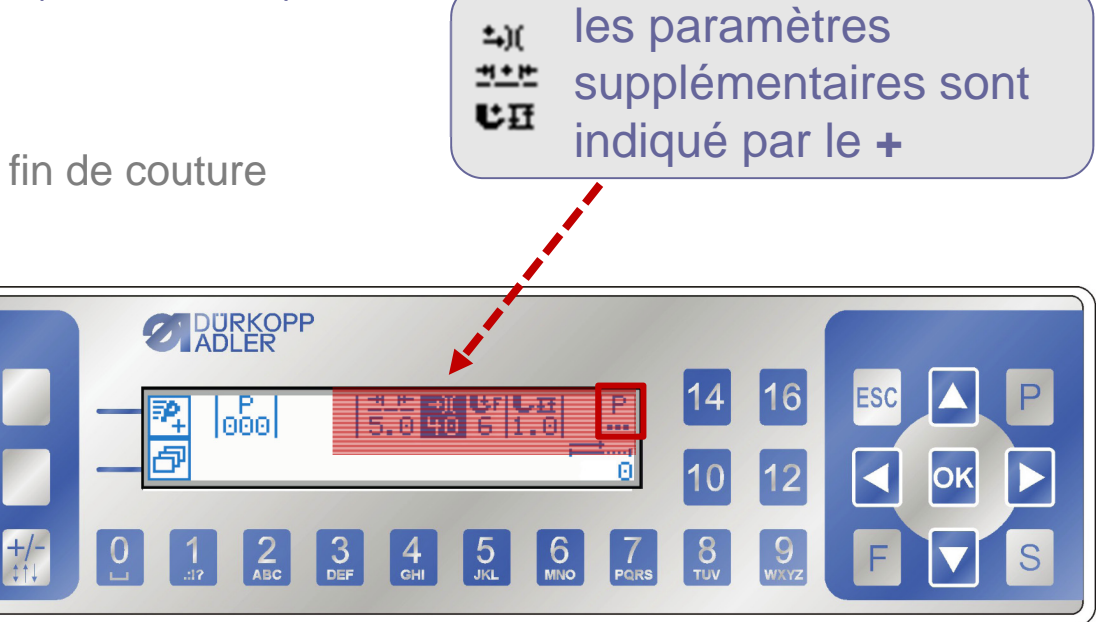

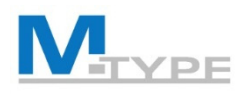

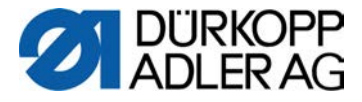

#### **Exercice:** Coudre en Mode Manuel

#### Préréglages en Mode manuel

- modifier les paramètres suivants:
  - longueur de point 3.0 mm
  - tension du fil 20%
  - pression du pied presseur 6
  - course du pied presseur 2,5 mm
- régler les valeurs supplémentaires:
  - longueur de point supplémentaire (6.0 mm)
  - tension du fil supplémentaire 30%
  - course du pied presseur 9.0 mm

#### **Pendant la Couture**

- coudre
  - en marche avant/en marche arrière (1)
- activer/désactiver le valeurs secondaires
  - activer la 2ème longueur de point
  - activer la 2ème course du pied presseur
  - activer la 2ème tension du fil
  - désactiver les valeurs supplémentaires
- interrompre la couture (pédale 0)
  - lever le pied presseur (pédale -1)
  - continuer à coudre (pédale +1)
- terminer la couture (pédale -2)

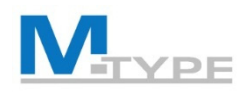

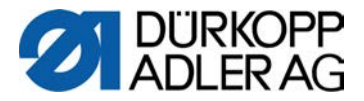

P

11 + +)( UF L 荘 5.0 40 6 1.0

## Mode Manuel: Autres paramètres

| n<br>max           | Vit. max.      | Vitesse maximale (points/min.)                                                                                                    |  |  |
|--------------------|----------------|----------------------------------------------------------------------------------------------------|--|--|
| ¥.                 | Coupe-fils     | Coupe-fil : activer <b>v</b> /désactiver avec la touche <b>OK</b>                                                                                                    |  |  |
| )( <del>*</del>    | Pince-fil      | activer <b>v</b> /désactiver avec la touche <b>OK</b>                                                                                                    |  |  |
|                    | PointCible.    | Positionnement de l'aiguille (0 – 359 ° )                                                                                                    |  |  |
| + <u>+ </u>        | Pt. arrêt AV   | Point d'arrêt en début de couture                                                                                                    |  |  |
|                    | Pt. arrêt AR   | Point d'arrêt en fin de couture                                                                                                    |  |  |
| ر<br>ب<br><b>ل</b> | Pied           | Pied levé – Position du pied presseur en cas d'un arrêt de couture dans le segment                                                                                                    |  |  |
| ₩                  | Canette        | Surveillance des canettes (différents modes)                                                                                                    |  |  |
|                    | Info d'afficha | Information d'affichage dans l'écran<br>Des information concernant les réglages définis peuvent être affichée dans l'écran.                                                              |  |  |
| <u> </u>           | Guide          | Butée-bord, valeur de la distance entre l'aiguille et le bord de matière<br>(écart et butée-bord 2ème distance)                                                                          |  |  |
| cor.               | Cor.Vit.       | Correction des effets en cas de vitesse élevée (longueur de point, tension du fil d'aiguille,<br>Pression du pied presseur)                                                              |  |  |
| ₩ -• <b>•</b>      | Épaisseur      | Identification des épaisseurs de matières<br>(adaptation de la course du pied presseur, longueur de point, tension du fil, pression du<br>pied presseur et vitesse de rotation maximale) |  |  |
|                    | cellule        | Barrière photoélectrique                                                                                                    |  |  |

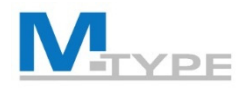

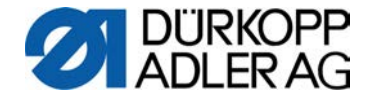

#### Mode Manuel: Autres paramètres (Notes)

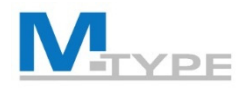

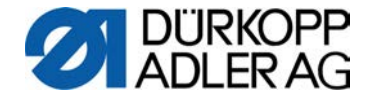

#### Mode Manuel: Autres paramètres (Notes)

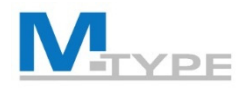

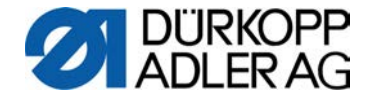

#### Mode Manuel: Autres paramètres (Notes)

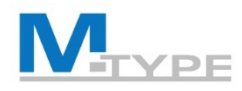

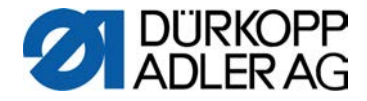

#### Point d'arrêt en début/en fin de couture

- **Nbr.pt.**  $\uparrow$  No. de points en marche arrière (0-50 points)
- **Nbr.pt.**  $\downarrow$  Nombre de pts en marche avant (0-50 points)
- **Répétition** Nombre de segments d'un arrêt (0-10 points)
- **Temp. inv.** Temps d'attente au point de retour (0-1000 ms)
- Lg.pt.par.def. Préréglage de la longueur de point (Long.pt. ↑/ Long.pt. ↓)
- **Vitesse** Vitesse au point d'arrêt (50-2000 points/min.)
- Tn.fil.def. Préréglage de la tension du fil d'aiguille
- Pt.arr.sec. Arrêt avant l'arrêt
- 1<sup>ère</sup>/Dern. Répétition Nombre de points du 1er segment différent
- Inverse Dir. Inverser la direction

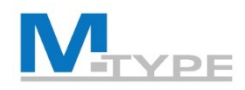

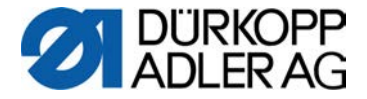

#### Point d'arrêt en début de couture - Répétitions

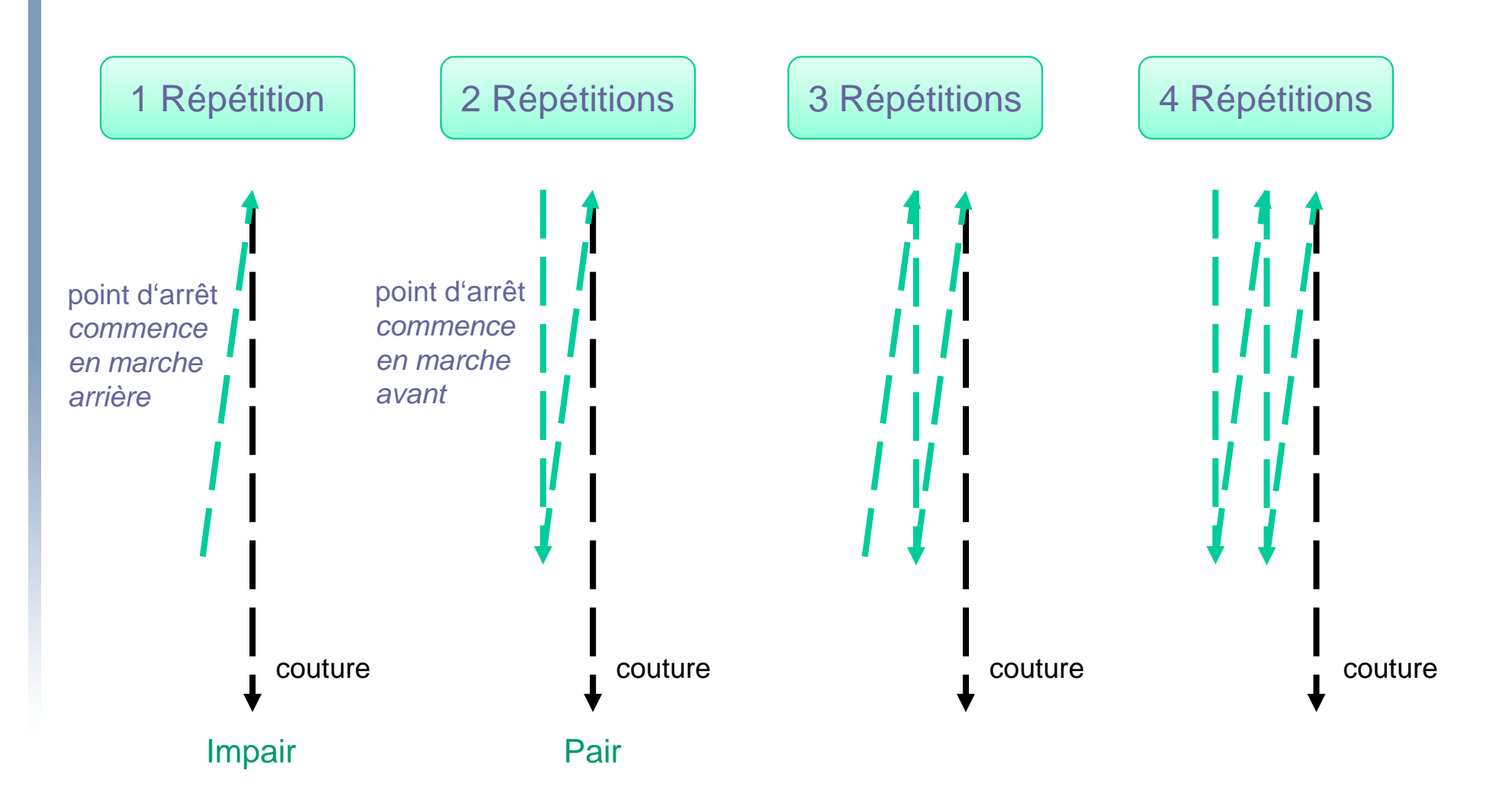

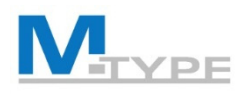

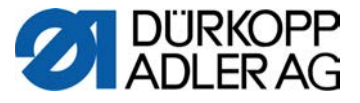

#### Exercice: Coudre en Mode Manuel, autres paramètres

#### Préréglages en Mode manuel

- modifier les paramètres de base:
  - longueur de point 5.0 mm
  - tension du fil 25%
  - pression du pied presseur 5
  - course du pied presseur 1,5 mm
- régler d'autres paramètres P...
  - Coupe-fils activé On
  - Point d'arrêt AV activé (On)
    - Nbr.pt. en marche arrière (3 points)
    - Nbr.pt. en marche avant (3 points)
    - Répétitions: 2
    - Lg.pt.par.def. Défaut longueur de point activé (On)
  - Point d'arrêt AR activé (On)
    - Nbr.pt. en marche arrière (4 points)
    - Nbr.pt. en marche avant (4 points)
    - Répétitions: 2
    - Lg.pt.par.def. Défaut longueur de point désactivé (Off)
      - Longueur de pts en marche arrière (2.5 mm)
      - Longueur de points en marche avant (2.5 mm)
  - écart (guide/butée-bord): 10 mm

#### **Pendant la Couture**

- coudre (Point d'arrêt en début automatique)
- activer/désactiver le valeurs secondaires
  - activer la 2<sup>ème</sup> longueur de point
  - activer la 2<sup>ème</sup> course du pied presseur
  - activer la 2<sup>ème</sup> tension du fil
  - désactiver les valeurs supplémentaires
- interrompre la couture (pédale)
  - lever le pied presseur (pédale)
  - continuer à coudre
- terminer la couture (pédale -2) (Point d'arrêt en fin automatique)

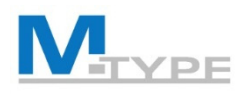

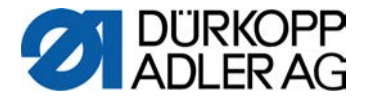

#### Exercice: Point d'arrêt avec Pédale Stop

#### Réglage des points d'arrêt

- autres paramètres P...
- Point d'arrêt AV activé (On)
  - Nbr.pt. en marche arrière (3 points)
  - Nbr.pt. en marche avant (3 points)
  - Répétitions 2
  - Lg.pt.par.def. Défaut longueur de point activé (On)
  - Vitesse réduite à 200
  - Pédale Stop activé (On)
- Point d'arrêt AR activé (On)
  - Nbr.pt. en marche arrière (3 points)
  - Nbr.pt. en marche avant (3 points)
  - Lg.pt.par.def. Défaut longueur de point activé (On)
  - Longueur de pts en marche arrière (3 mm)
  - Longueur de points en marche avant (3 mm)
  - Vitesse réduite 200
  - Pédale Stop activé (On)

#### **Pendant la Couture**

- coudre (Point d'arrêt en début automatique)
- interrompre la couture pendant le point d'arrêt (pédale)
- continuer à coudre
- terminer la couture (pédale -2) (Point d'arrêt en fin automatique)

Avec <u>Pédale Stop</u> on peut arrêter la couture pendant que le point d'arrêt est exécuté.

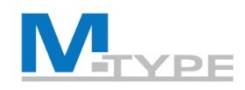

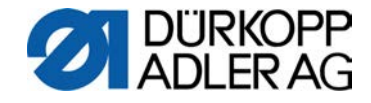

# Paramètre Épaisseur

## **But:** Résultats de couture constants

Identification des Épaisseurs de matière

- Épaisseur On/Off
  - Débattement Course du pied presseur
  - Lg. de pt. Longueur de point
  - Tn. fil Tension du fil d'aiguille
  - Pres.Pied Pression du pied presseur
  - Vit.max. Vitesse de rotation
- Modes
  - linéaire
  - 2.Mar.Arêt
  - 2.Marche

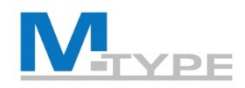

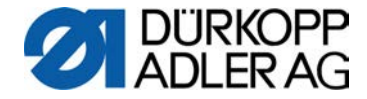

## Paramètre Épaisseur (Notes)

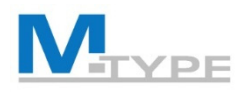

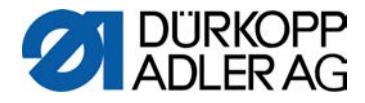

## Exercices: Réglage Épaisseur

#### Mode linéaire

- Activé (On)
- Débatement
  - Mode linéaire
  - Débatement 8.0
  - EpaisMin 2.0 mm
  - EpaisMax 5.0 mm
- Lg. e pt.
  - Mode linéaire
  - Lg. de pt. (10 %)
  - EpaisMin 2.0 mm
  - EpaisMax 5.0 mm

#### Mode 2. (valeur) OnOff

- Lg. e pt.
  - Mode 2.OnOff
  - EpaisMin 3.0 mm

#### Mode 2. (valeur) On

- Lg. de pt.
  - Mode 2.On
  - EpaisMin 2.0 mm

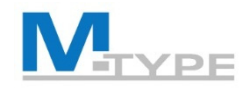

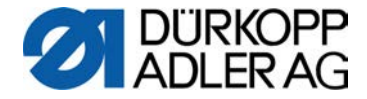

## OP3000: Menu Accès Rapide

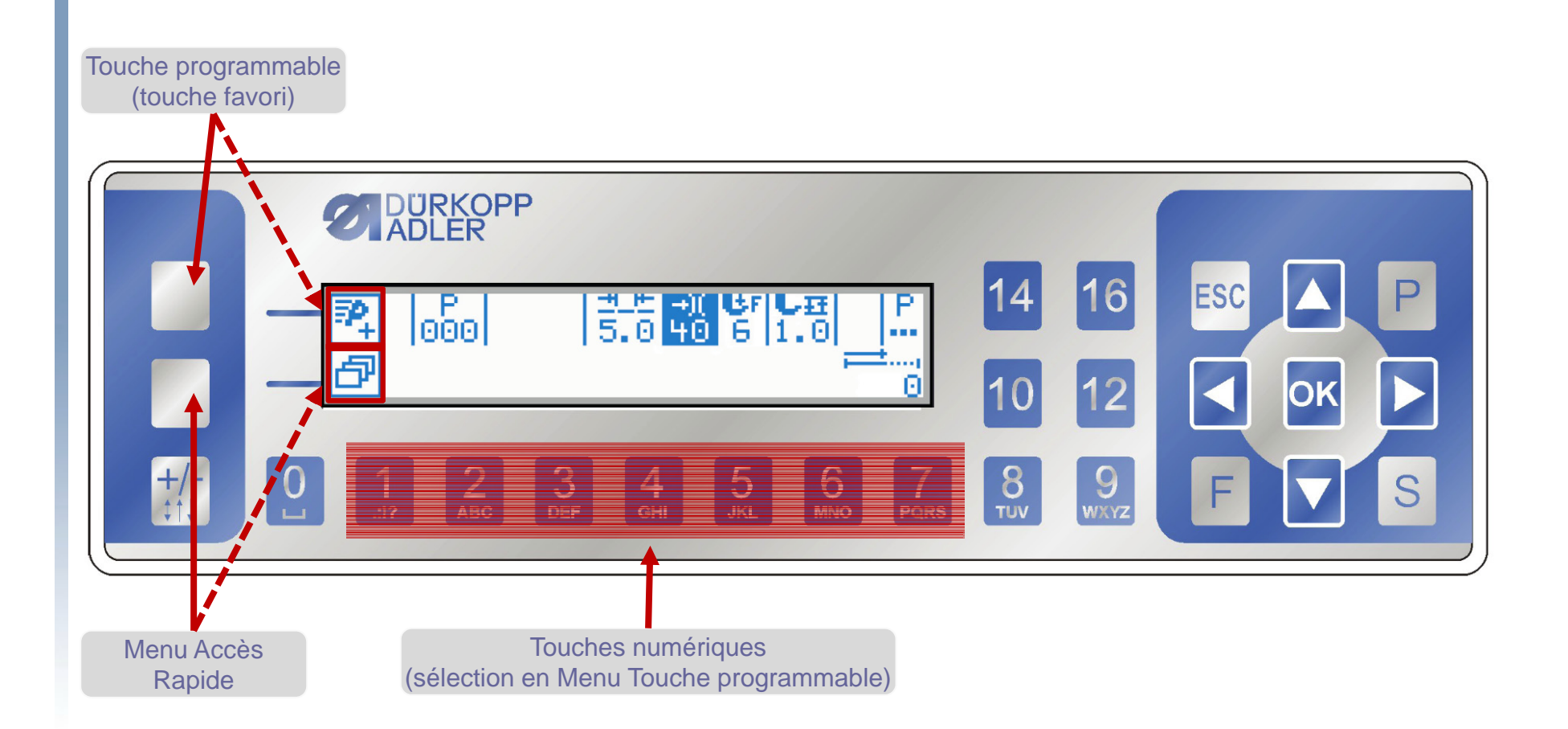

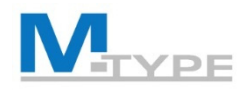

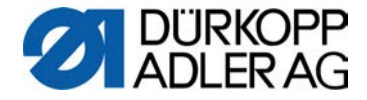

## **OP3000:** Navigation

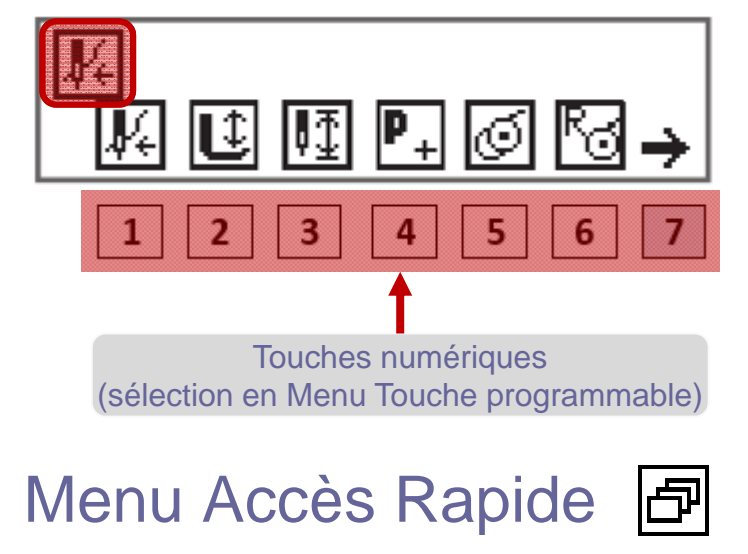

- Fonctions / Touches 1-7
- 2ème page (touche 7)
- Retour page 1
- Quitter le menu par la touche ESC
- Touche favori (p.ex. mode enfilage)

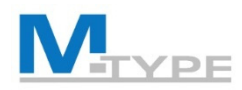

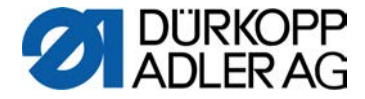

#### Fonctions dans le Menu Accès Rapide

| Symbole                   | Signification                                                                                                    |  |  |  |  |
|---------------------------|----------------------------------------------------------------------------------------------------|--|--|--|--|
| <b>₽</b> €                | Mode enfilage<br>La barre à aiguille se place en position définie.<br>La pédale est temporairement bloquée.                                                                                 |  |  |  |  |
| Ľ                         | Pied presseur supérieur/inférieur<br>AVANT la couture :<br>Position du pied presseur après la coupe du fil.<br>PENDANT la couture :<br>Position du pied presseur en cas d'arrêt de couture. |  |  |  |  |
| ₽Ţ                        | Position de l'aiguille haute/basse<br>En cas d'arrêt pendant la couture, l'aiguille se trouve<br>en haut ou en bas.                                                                         |  |  |  |  |
| P+<br>AVANT<br>la couture | Programmation<br>Activation du mode de programmation.                                                                                                    |  |  |  |  |
| PENDANT<br>la couture     | Coupe-fil<br>Fonction active ou inactive.                                                                                                    |  |  |  |  |

| Symbole               | Signification                                                                                                    |  |  |
|-----------------------|----------------------------------------------------------------------------------------------------|--|--|
| AVANT<br>la couture   | Mode bobineur                                                                                                    |  |  |
| PENDANT<br>la couture | Réaliser des demi-points<br>En cas d'actionnement, des demi-points sont réalisés<br>(position de l'aiguille en haut ou en bas).                                                                                  |  |  |
| Q                     | Réinitialiser le compteur de points de la canette<br>Le nombre de points maximum défini pour la canette<br>utilisée est réinitialisé à la valeur de sortie.                                                      |  |  |
| ¥<br>¥                | Pince-fil <b>2ème page</b><br>Fonction active ou inactive.                                                                                                    |  |  |
| ±∎<br>+               | 2 <sup>è</sup> distance butée-bord<br>La position pour la deuxième distance de la butée-bord<br>est atteinte.                                                                                                    |  |  |
| цт<br>т+              | Déplacement de référence butée-bord<br>Lorsque la butée-bord a perdu sa position adéquate en<br>raison d'un dysfonctionnement, elle revient à sa posi-<br>tion de base par le biais du déplacement de référence. |  |  |

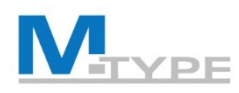

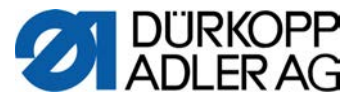

#### Exercice: Coudre en Mode Manuel, écart et écart+

#### Préréglages en Mode manuel

- modifier les paramètres de base:
  - longueur de point 3.8 mm
  - tension du fil 25%
  - pression du pied presseur 5
  - course du pied presseur 3 mm
- régler d'autres paramètres P...
  - Coupe-fils activé On
  - Point d'arrêt AV activé (On)
    - Nbr.pt. en marche arrière (3 points)
    - Nbr.pt. en marche avant (3 points)
    - Lg.pt.par.def. Défaut longueur de point activé (On)
  - Point d'arrêt AR activé (On)
    - Nbr.pt. en marche arrière (3 points)
    - Nbr.pt. en marche avant (3 points)
    - Lg.pt.par.def. Défaut longueur de point désactivé (On)
  - écart (guide/butée-bord): 10 mm
- régler les valeurs supplémentaires:
  - longueur de pnt supplémentaire 6.0 mm
  - tension du fil supplémentaire 30%
  - 2e distance de guide (écart) 20 mm

#### **Pendant la Couture**

- coudre (Point d'arrêt en début automatique)
- activer/désactiver le valeurs secondaires
  - activer la 2<sup>ème</sup> longueur de point
  - activer la 2<sup>ème</sup> course du pied presseur
  - activer la 2<sup>ème</sup> tension du fil
  - activer le 2<sup>ème</sup> distance de guide (écart+)
  - désactiver les valeurs supplémentaires
- terminer (pédale en arrière, pos. -2) (Point d'arrêt en fin automatique)

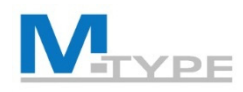

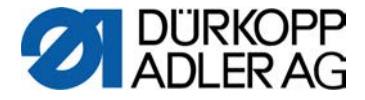

## Mode Automatique: P001 - P999

- Sélection d'un programme enregistré
- Pendant la couture
  - indication du segment actuel
  - affichage des valeurs de paramètres dans le segment
  - progrès du programme
  - nombre de points déterminé par segment
  - points d'arrêt
  - commutation entre deux segments avec arrêt et avec/sans coupure du fil
  - commutation entre deux segment sans arrêt
- Finir le programme (Pédale en arrière, Pos. -2)
  - Point d'arrêt et coupe-fil, si programmé

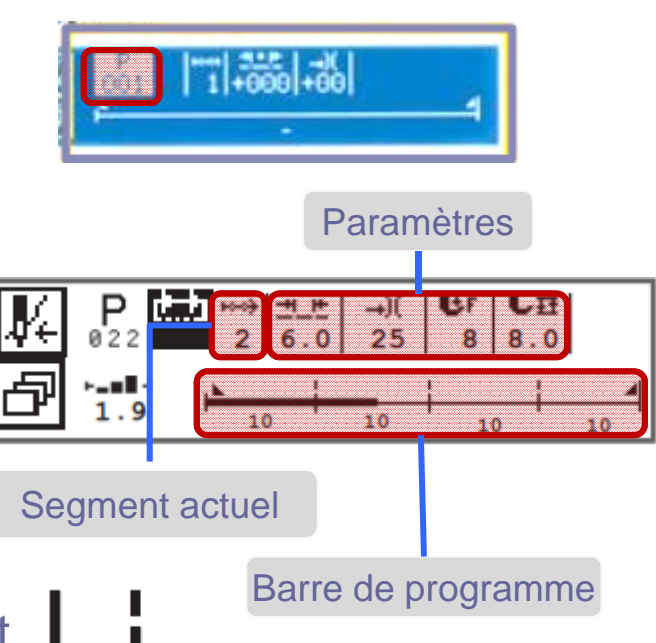

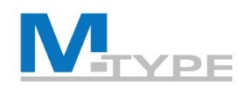

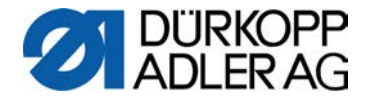

#### Mode Automatique: Facteurs de correction

- %age pour corriger la longueur de point et la tension de fil
  - Résultat des tests

BUT

 pour des raisons de l'influence des matériaux différents

RÉALITÉ

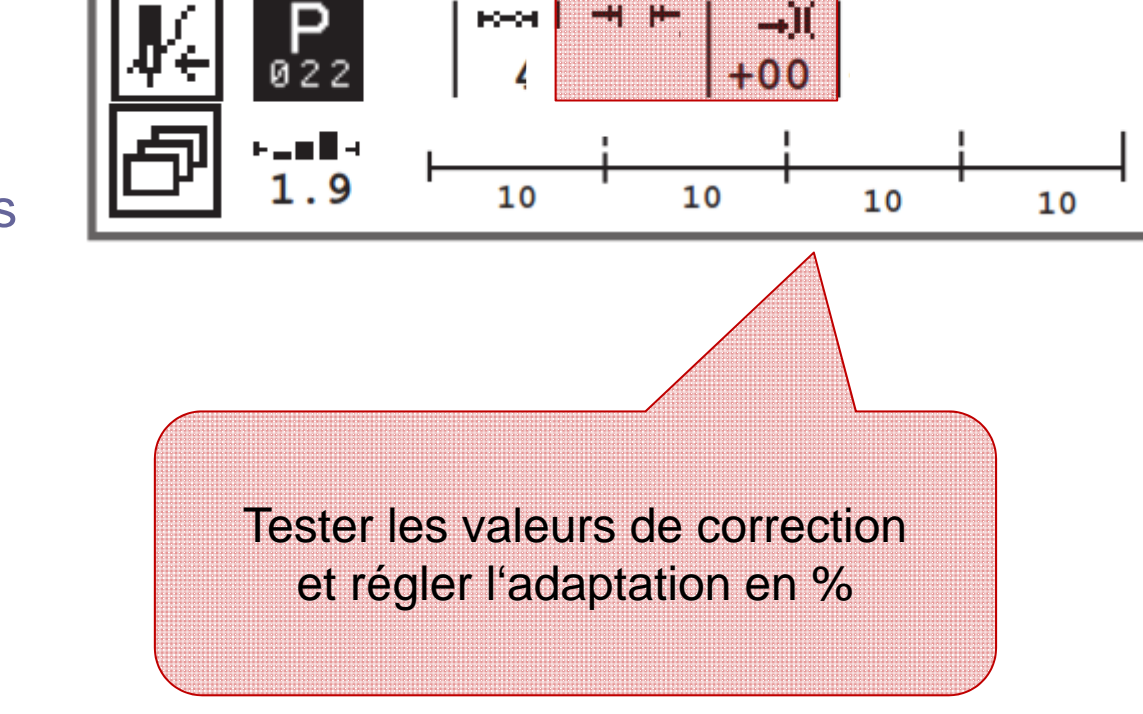

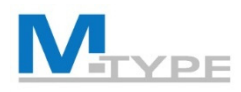

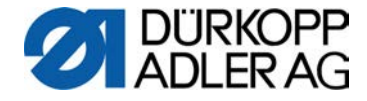

## **Exercice:** Identifier les configurations

- Sélection du programme P010
- Que voyez vous configuré pour le programme?
  - Nombre de segments ?
  - Points d'arrêt ?
  - Coupe fil ?
  - Arrêt entre les segments ?
  - Nombre de points prédéfini ?

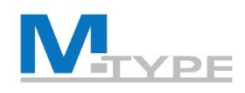

•

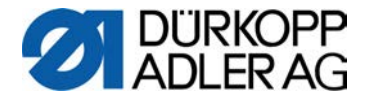

## Mode Automatique: Coudre un programme

- Sélection du programme
- Commencer la couture
- Passage au segment suivant

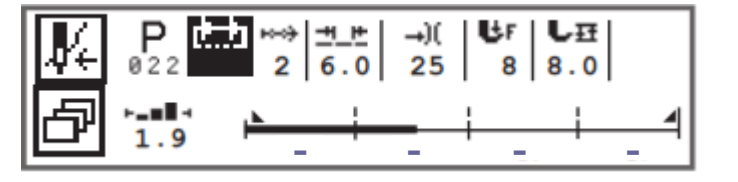

- touche no. 6 du bloc des touches de fonction
- UTIL! Touche favori du bloc des touches de fonction
- Sauter une section de couture dans le programme
- Arrêter/Interrompre un programme pendant la couture et recommencer
  - Pédale -1 (mémoire de l'emplacement dans le programme)
  - Pédale -2 (annulation complète et retour au début du programme)

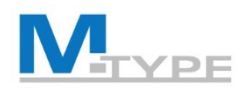

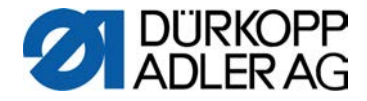

## Exercice: Coudre en Mode Automatique

#### • Utiliser un programme simple prédéfini

- Sélectionner le programme par les touches de flèche: 
   P001 SETUP 1
- Coudre le programme
  - vérifier les paramètres pendant la couture
  - interrompre la couture (pied levé)
  - redémarrer / continuer
- Finir le programme (Pédale -2)
  - point d'arrêt en fin de couture automatiquement exercé
  - coupure du fil
- Interrompre un programme pendant la couture

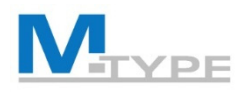

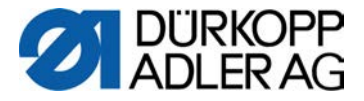

#### Exercice: Coudre en Mode Automatique

- Utiliser un programme de plusieurs segments de couture
  - Sélectionner le programme par les touches de flèche: ◄/►
     P010 SEAM 10 MANUEL
  - Coudre le programme
    - point d'arrêt en début de couture automatiquement exercé
    - avancer au segment suivant (touche de fonction 6 ou ▶)
    - interrompre la couture (pied levé)
    - redémarrer / continuer
  - Terminer la couture (Pédale -2)
    - point d'arrêt en fin de couture automatiquement exercé
    - coupure du fil
  - Interrompre le programme

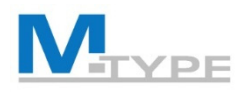

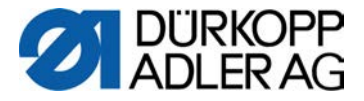

#### Exercice: Coudre en Mode Automatique

- Utiliser un programme de plusieurs segments de couture et avec un nombre de temps prédéfini par section
  - Sélectionner le programme par les touches de flèche:
     P021 SEAM AUTOMATIC
  - Coudre le programme
    - point d'arrêt en début de couture automatiquement exercé
    - la machine s'arrête automatiquement a la fin du segment de couture
    - pour passer au segment suivant if faut simplement redémarrer / continuer la couture
  - Terminer la couture (Pédale -2)
    - point d'arrêt en fin de couture automatiquement exercé
    - coupure du fil

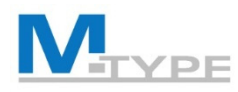

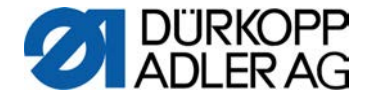

#### Conclusion

- Introduction de la machine M-TYPE PREMIUM
  - Avantages, nouveaux fonctions
  - Composants de la machine
- Panneau de Commande OP3000
  - Navigation dans les menus
  - Le Menu Accès Rapide
- Mode Manuel: P000
  - Réglage des paramètres
  - Point d'arrêt en début/en fin de couture
  - Paramètre Épaisseur
- Mode Automatique: P001 P999
  - Coudre un programme
  - Facteurs de correction

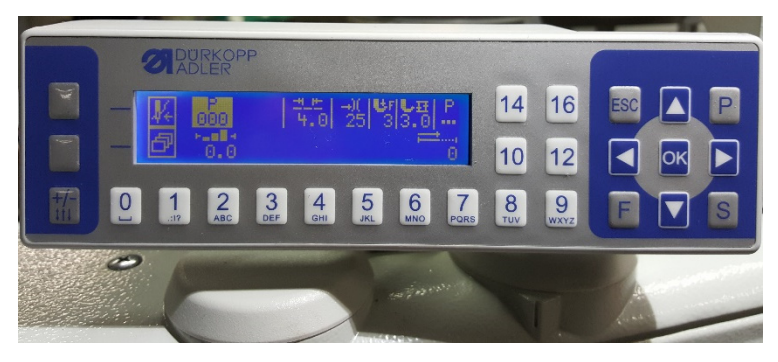

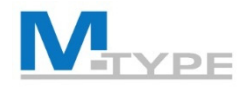

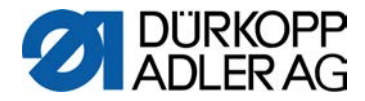

# **QUESTIONS?**

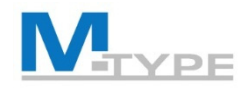

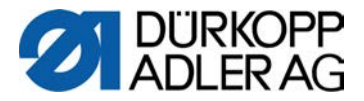

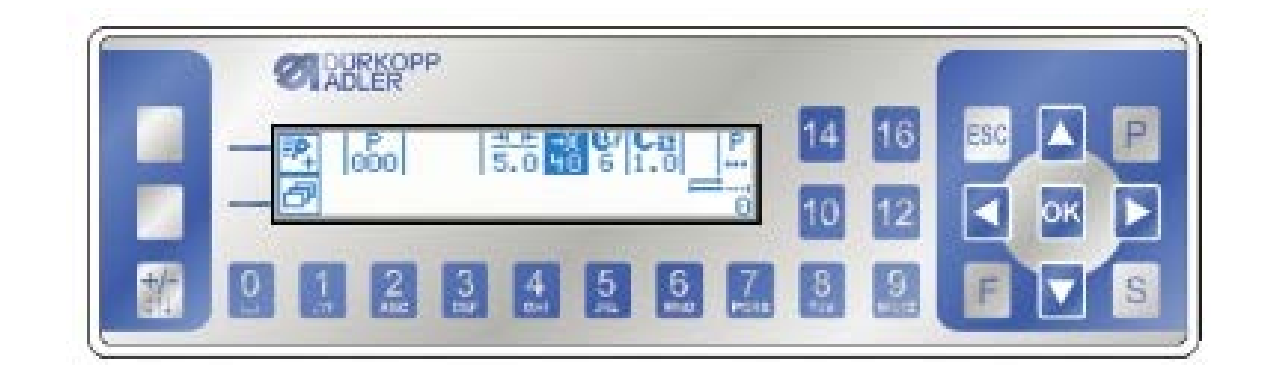

# MERCI POUR VOTRE ATTENTION

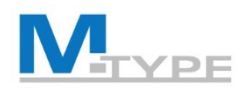

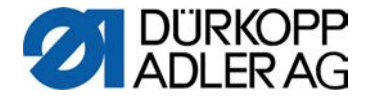

## Récapitulation du 1er jour

- Panneau de Commande OP3000
  - Comment naviguer dans les menus
  - Utilisation du Menu Accès Rapide, touche favori
- Mode Manuel: P000
  - Réglage des paramètres de base
  - Réglage d'autres paramètres
    - Coupe-fil
    - Point d'arrêt en début/en fin de couture
    - Guide
    - Paramètre Épaisseur
- Mode Automatique: P001 P999
  - Sélection d'un programme
  - Coudre un programme

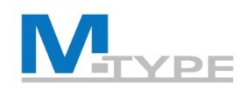

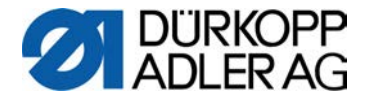

## Mode d'édition: Modifier un programme

- Activer le mode d'édition avec la touche P (le P clignote)
- Paramètres de base
  - Modification directe de la Longueur de Points, Tension du fil, Pression du pied presseur, course du pied presseur
- Paramètres globaux du programme P
  - Nom du programme
  - En plus(+) 2e valeur des paramètres
  - Enchaînement de programmes (Prog. Suiv.)
  - Canette
  - Info d'affichage
  - Pièces par jour
  - Point.Cible
  - Corr.Vit. Correction des effets en cas de vitesse élevée
  - Épaisseur

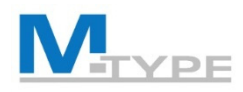

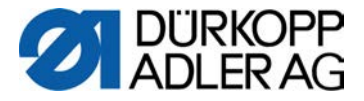

## Mode d'édition: Modifier un programme (cont.)

- Modifier les paramètres spécifiques d'un segment
  - Naviguer au segment de couture à éditer et appuyer
- Paramètres non vu dans le mode manuel
  - Cpt.pt.seg. prédéfinir le no. de points cousu dans le segment
  - Mode Fin tout réglage pour la fin du segment
    - Stop On/Off Arrêt au passage au segment suivant
    - Coupe-fil On/Off coupage du fil à la fin du segment
    - Aig.en.H Aiguille en hauteur à la fin du segment
    - Pied levé Levage du pied à la fin du segment
    - P.pied H. Hauteur du levage du pied
  - Pt. inversé points en marche arrière (On/Off)

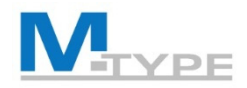

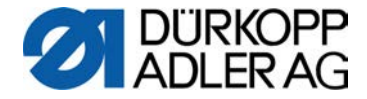

## Paramètres du programme (Notes)

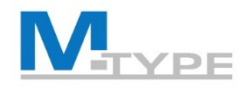

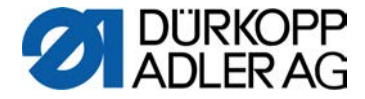

## Paramètres du programme (Notes)

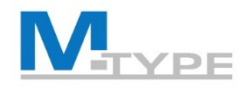

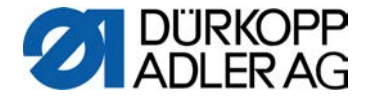

## Paramètres du programme (Notes)

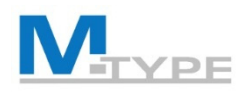

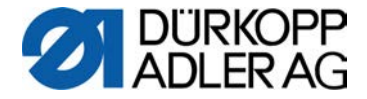

#### Exercice: Mode d'édition - Modifier programme P010

- 1. Sélectionner le programme P010 TEST 2 et activer le mode d'édition
- 2. Naviguer sur le segment 1 (sélectionner le premier segment`) et appuyer OK
- 3. Modifier le suivant:

#### • Segment 1:

- longueur de point 6 mm
- course du pied presseur 2.5 mm
- tension du fil 30
- comptage de points (cpt. pt. seg.), nombre de points 10
- Mode fin: Arrêt activé On, Coupe-fils désactivé Off, Aiguille en Hauteur désactivé Off, Pied levé désactivé Off
- point d'arrêt au début de la couture: désactivé Off
- point d'arrêt en fin de couture: désactivé Off
- pied levé: levage du pied presseur à l'arrêt de la couture dans le segment: désactivé Off

#### • Segment 2:

- longueur de point 3 mm
- course du pied presseur 5 mm
- comptage de points: mode 0 (pas compter)
- Mode fin: Arrêt activé On, Coupe-fils activé On, Aiguille en Hauteur activé On, Pied levé activé On
- point d'arrêt au début de la couture: désactivé Off
- point d'arrêt en fin de couture: activé On
- Paramètres globaux du programme P...:
  - nom du programme: TEST TRAINING (supprimer une lettre avec la touche F)
  - Épaisseur: activé On
    - Course/Debatement: Mode 2.OnOff, EpaisMin. 3 mm
    - Longueur de points: Mode linéaire, EpaisMin: 2 mm, EpaisMax: 5 mm

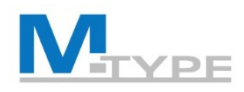

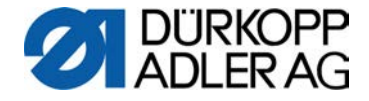

## Mode de programmation: Créer un programme

- Numéro du programme (sélection ou accepter proposition) ▲/▼
- 3. Sélection du 1<sup>er</sup> segment de couture à éditer et ajouter +

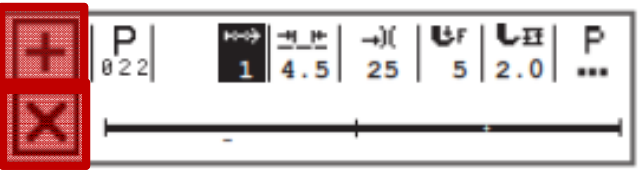

- 4. Régler les paramètres du segment
- 5. Régler les paramètres globaux du programme
- 6. Ajouter un autre segment 🕂
- 7. Effacer un segment avec 🔀
- 8. Mémoriser et quitter le mode de programmation avec ESC

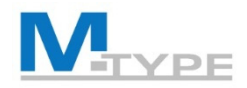

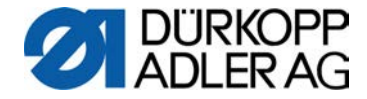

## Mode de programmation: (Notes)

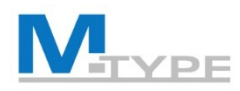

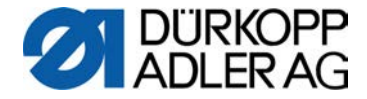

## Exercice: Créer un Programme Simple

Créer un programme se composant d'un seul segment de couture

- Créer le programme P007 COUTURE SIMPLE
- Ajouter un segment
- Régler les paramètres du segment:
  - longueur de point 4 mm
  - course du pied presseur 3 mm
  - tension du fil 25
  - Mode fin: Stop activé On, Coupe-fils activé On, Aiguille en Hauteur désactivé Off, Pied levé désactivé Off
  - point d'arrêt au début de la couture: activé On
  - point d'arrêt en fin de couture: activé On
  - pied levé: désactivé Off
- Régler les paramètres globaux:
  - Nom du programme: **P007 COUTURE SIMPLE**
  - Canette: Mode Logiciel, compteur 500 points, MotorStop activé On, ResetNeces activé On
  - Pièce par jour: On, Incr.
- Coudre le programme (tester)
- Modifier les paramètres en mode d'édition (faire les adaptations nécessaires)

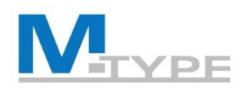

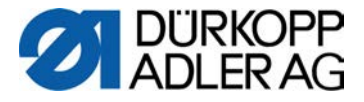

## Exercice: Créer un Programme Complexe

#### Création d'un programme de couture se composant de plusieurs segments

- Créer le programme
   P008 COUTURE COMPLEXE
- Segment 1:
  - longueur de point 3.8 mm
  - tension du fil 25
  - course du pied presseur 1.5 mm
  - comptage de points (cpt. pt. seg., nombre de points 12
  - Mode fin: Arrêt activé On, Coupe-fils désactivé Off, Aiguille en Hauteur désactivé Off, Pied levé désactivé Off
  - point d'arrêt début de la couture: activé On
  - point d'arrêt fin de couture: désactivé Off
  - pied levé: levage du pied presseur à l'arrêt de la couture dans le segment: désactivé Off

- Segment 2:
  - longueur de point 6 mm
  - course du pied presseur 5 mm
  - comptage de points: mode 0 (pas compter)
  - Mode fin: Arrêt activé On, Coupe-fils activé On, Aiguille en Hauteur activé On, Pied levé activé On
  - point d'arrêt au début de la couture: désactivé Off
  - point d'arrêt en fin de couture: activé On
  - Paramètres globaux du programme:
    - nom du programme: COUTURE
       COMPLEXE
    - Épaisseur: activé On
      - Course/Debatement: Mode 2.OnOff, EpaisMin. 3 mm
      - Longueur de points: Mode linéaire, EpaisMin: 2 mm, EpaisMax: 5 mm

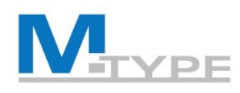

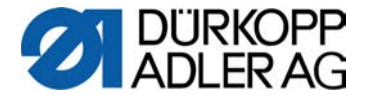

## Exercice: Créer un Programme BRIDE

#### Création d'un programme avec couture en marche arrière

- Nom de programme: P… BRIDE
- Segment 1:
  - longueur de point 4 mm
  - tension du fil 25%
  - pression du pied presseur 3
  - course du pied presseur 4 mm
  - vitesse maximale: 200
  - pied levé: désactivé Off
  - Mode fin: Arrêt On, Coupe-fils Off, Aiguille en Hauteur Off, Pied levé Off
  - nombre de points inversé: 2 pt

- Segment 2:
  - Cpt. pt.seg.: nombre de points 4 pt
- Segment 3:
  - nombre de points inversé: 2 pt

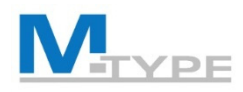

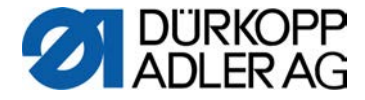

#### Exercice: Programme « Croix »

Longueur de point: 3,5 mm tension du fil 20% pression du pied presseur 3 course du pied presseur 3 mm vitesse maximale: 200

Segment 1: 2 points en marche avant Segment 2: 4 points en marche arrière Segment 3: 2 points en marche avant, **pied levé activé On** 

--> tourner le matériel 90°

Segment 4: 2 points en marche avant, pied levé désactivé Off Segment 5: 4 points en marche arrière Segment 6: 2 points en marche avant

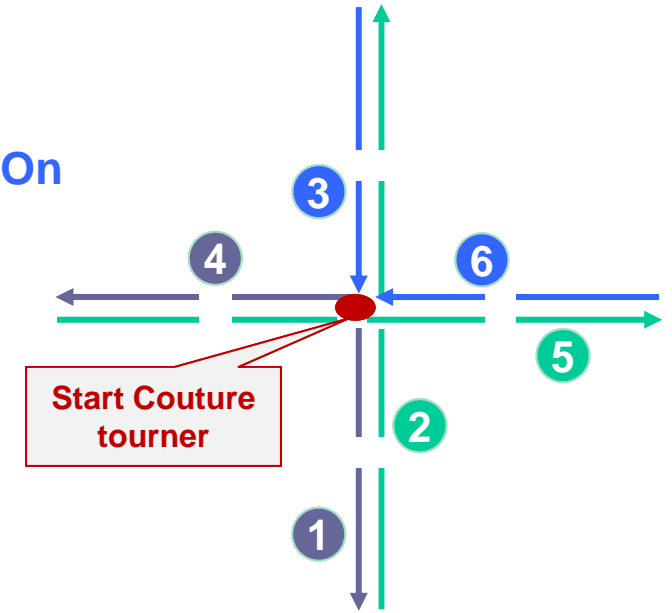

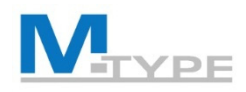

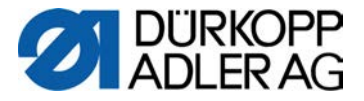

## Pratiquer des programmes / phase créative

- Paramètres de base
  - Longueur de point: 3,8 mm
  - Tension du fil: 20
  - Pression du Pied Presseur: 2
  - Débatement/Course du Pied Presseur: 10
- Programmes pour Enchapes
- Brides

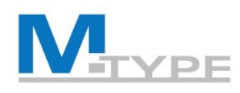

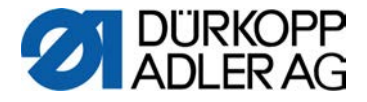

## Exercice: Créer un Programme Complexe

#### Création d'un programme de couture se composant de plusieurs segments

- Nom de programme: P... Start
   COUTURE COMPLEXE
   couture
- Segment 1:
  - longueur de point 4 mm
  - course du pied presseur 4 mm
  - pression du pied presseur 3
  - tension du fil 25
  - Cpt. pt.seg.: nombre de points 0
  - vitesse maximale: 200
  - <u>Mode fin</u>: Arrêt activé On, Coupe-fils désactivé Off, Aiguille en Hauteur désactivé Off, Pied levé activé On, H. pied levé 13 mm
  - point d'arrêt début de la couture: désactivé
     Off
  - point d'arrêt fin de couture: désactivé Off
  - pied levé: levage du pied presseur à l'arrêt de la couture dans le segment: désactivé Off
  - Guide: écart 3 mm

- Segment 2:
  - Cpt. pt.seg.: nombre de points 7
- Segment 3:
  - Cpt. pt.seg.: nombre de points 7
- Segment 4:
  - Cpt. pt.seg.: nombre de points 0
- Segment 5:
  - Cpt. pt.seg.: nombre de points 7
- Segment 6:
  - Cpt. pt.seg.: nombre de points 7
- Segment 7:
- Cpt. pt.seg.: nombre de points 2
- Mode fin: Coupe-fils désactivé Off, Aiguille en Hauteur désactivé Off, Pied levé désactivé Off

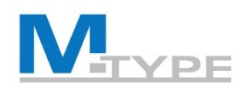

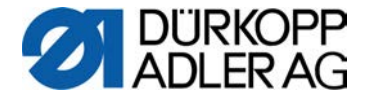

Mode de programmation: Copier / Effacer programme

- 1. Sélection du programme à copier
- 2. Activer le mode de programmation avec la touche
- 3. 🖭 dans le menu de la Touche programmable 🗗
- 4. Sélection des segments de couture à éditer et régler les paramètres du segment
- 5. Adapter les paramètres globaux du programme
- Effacer un programme avec P<sub>x</sub> dans le menu de la Touche programmable

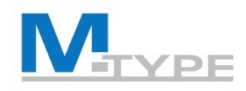

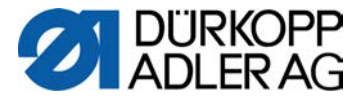

#### Créer un programme avec fonction auto-apprentissage

- 1. Créer un nouveau program
- 2. Appuyer sur la touche auto-apprentissage.

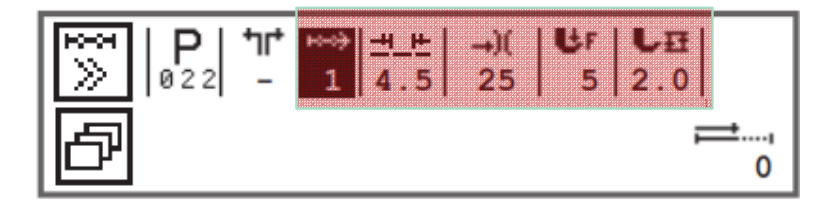

- 3. Création automatique du 1<sup>er</sup> segment
- 4. Régler les paramètres de base: longueur de point, tension du fil d'aiguille, pression du pied presseur, course du pied presseur
- 5. Actionner la pédale et exécuter le segment de couture
- 6. Puis ajouter le segment 2 et régler les paramètres de base.
- 7. Coudre le 2e segment. Si nécessaire, ajouter d'autres segments.
- 8. Pour terminer le programme, enfoncer entièrement la pédale
- 9. Si nécessaire, compléter des paramètres pour les segments et les paramètres globaux du programme.
- 10. Quitter avec **ESC**.

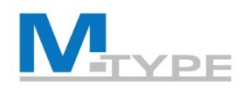

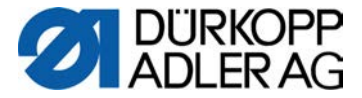

#### Exercice: Créer un programme par auto-apprentissage

- Créer le programme P011 ETIQUETTE
- Ajouter le 1er segments et régler les paramètres de base:
  - longueur de point: 5mm
  - tension du fil d'aiguille: 25%
  - course du pied presseur: 3 mm
- « Enregistrer » 10 points par segment en cousant
- Régler les paramètres des segments:

| Segment 1                                                                                            | Segment 2                                                                                            | Segment 3                                                                                            | Segment 4                                                                                                  |
|----------------------------------------------------------------------------------------------------|----------------------------------------------------------------------------------------------------|----------------------------------------------------------------------------------------------------|----------------------------------------------------------------------------------------------------|
| <ul> <li>Mode fin: Stop On,<br/>Coupe-fils Off,<br/>Aig. en Hauteur Off,<br/>Pied levé On</li> </ul> | <ul> <li>Mode fin: Stop On,<br/>Coupe-fils Off,<br/>Aig. en Hauteur Off,<br/>Pied levé On</li> </ul> | <ul> <li>Mode fin: Stop On,<br/>Coupe-fils Off,<br/>Aig. en Hauteur Off,<br/>Pied levé On</li> </ul> | <ul> <li>Mode fin: Stop On,<br/>Coupe-fils Off,<br/>Aig. en Hauteur Off,</li> <li>Pied levé Off</li> </ul> |
| <ul> <li>point d'arrêt AV: Off</li> </ul>                                                            | <ul> <li>point d'arrêt AV: Off</li> </ul>                                                            | <ul> <li>point d'arrêt AV: Off</li> </ul>                                                            | <ul> <li>point d'arrêt AV: Off</li> </ul>                                                                  |
| <ul> <li>point d'arrêt AR: Off</li> </ul>                                                            | <ul> <li>point d'arrêt AR: Off</li> </ul>                                                            | <ul> <li>point d'arrêt AR: Off</li> </ul>                                                            | • point d'arrêt AR: On                                                                                     |

- Régler les paramètres globaux du programme
  - Nom du programme: P011 ETIQUETTE

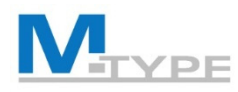

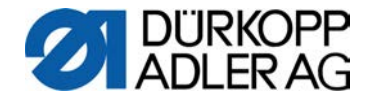

#### Conclusion

- Mode d'édition: Modifier un programme
  - Paramètres globaux du programme
  - Paramètres du segment de couture
- Mode de programmation
  - Créer un nouveau programme
  - Régler les paramètres de base, paramètres du segment et les paramètres globaux du programme
- Copier / Effacer un programme
- Créer un programme avec fonction auto-apprentissage

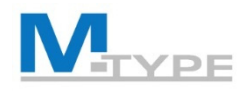

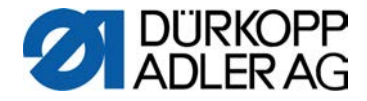

## TUYAUX / BEST PRACTICE

- Séquence utile pour la création d'un programme (nouveau segment copie les valeurs du précédent)
- Préréglage des valeurs de défaut pour le premier segment d'un nouveau programme (mode technicien)
- Copier un programme et le modifier
- Créer un programme / des segments avec fonction auto-apprentissage (comptage des points)
  - prérégler les paramètres de base DANS LE 1<sup>er</sup> SEGMENT
  - APRES: ajouter des segments

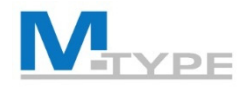

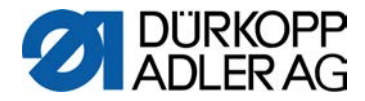

# **QUESTIONS?**

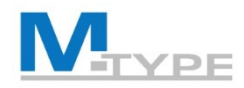

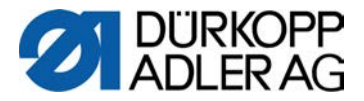

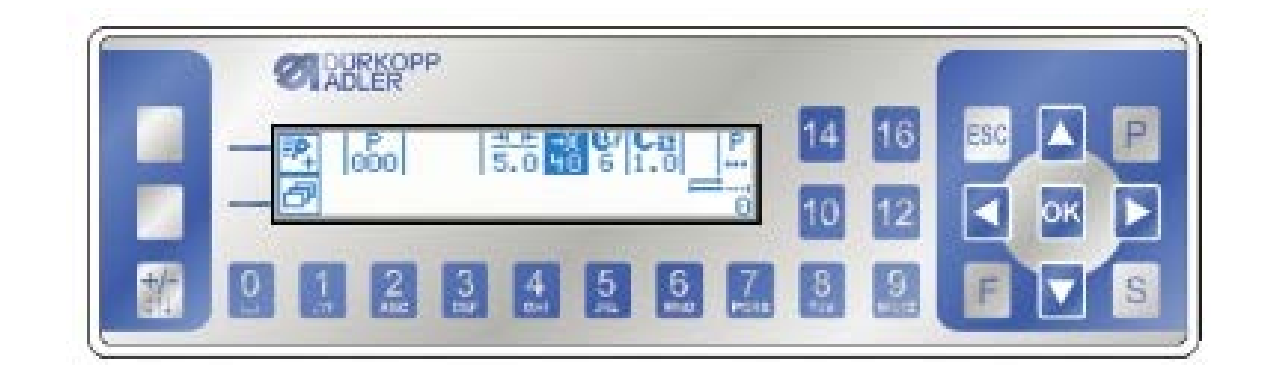

# MERCI POUR VOTRE ATTENTION

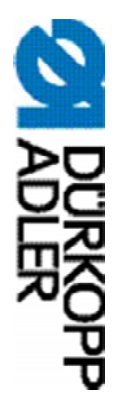

# DÜRKOPP ADLER AG

Potsdamer Str. 190 33719 Bielefeld Allemagne Tél. : +49 (0) 521 925 00 E-Mail: service@duerkopp-adler.com www.duerkopp-adler.com

Subject to design changes - Part of the machines shown with additional equipment - Printed in Germany © Dürkopp Adler AG – Additional Instructions – 0791 867712 FR - 03.0 - 01/2018